- 1. Mercedes-Benz Download Manager herunterladen
- 2. Downloadmanager.exe (selbstentpackende Zip-Datei) ausführen und Speicherort auswählen

| Selbstentpacke | endes WinRAR-Archiv                                                                                                    |
|----------------|----------------------------------------------------------------------------------------------------|
|                | <ul> <li>Drücken Sie Entpacken, um die Dateien im Archiv<br/>zu entpacken.</li> <li>Drücken Sie Durchsuchen, um das Zielverzeichnis<br/>aus dem Verzeichnisbaum zu wählen. Es kann aber<br/>auch manuell eingegeben werden.</li> <li>Wenn das Zielverzeichnis nicht existiert, wird es<br/>automatisch vor dem Entpacken angelegt.</li> </ul> |
|                | Zielverzeichnis<br>C:\Users\xxx\Desktop                                                                                                    |
|                | Entpacken Abbrechen                                                                                                    |

3. Den Ordner "Mercedes-Benz\_Download-Manager" öffnen und die Datei "Mercedes-Benz Download Manager.exe" ausführen, der Downloadmanager startet

| Mercedes-Benz_Dov     | vnioad-ivianager 🕨                   |                  | • • • • • • •   | Mercedes-be |
|-----------------------|--------------------------------------|------------------|-----------------|-------------|
| ganisieren 🔻 🖻 Öffnen | Freigeben für 🔻 Brennen Neuer Ordner |                  |                 |             |
| Favoriten             | A Name                               | Änderungsdatum   | Тур             | Größe       |
| 💶 Desktop             | \mu Adobe AIR                        | 04.08.2015 18:32 | Dateiordner     |             |
| Zuletzt besucht       | assets                               | 04.08.2015 18:32 | Dateiordner     |             |
|                       | 🔋 🔋 Config                           | 04.08.2015 18:32 | Dateiordner     |             |
|                       | J META-INF                           | 04.08.2015 18:32 | Dateiordner     |             |
|                       | downloadManager.swf                  | 04.08.2015 17:47 | Shockwave Flash | 1.726 KB    |
|                       | Nercedes-Benz Download Manager.exe   | 04.08.2015 17:47 | Anwendung       | 139 KB      |
|                       | mimetype                             | 04.08.2015 17:47 | Datei           | 1 KB        |

| Mercedes-Benz - Download Manager                    |                                                                   |
|-----------------------------------------------------|-------------------------------------------------------------------|
| Mercedes-Benz                                       |                                                                   |
|                                                     |                                                                   |
|                                                     |                                                                   |
| Passwort                                            |                                                                   |
|                                                     | Anmelden                                                          |
|                                                     |                                                                   |
|                                                     |                                                                   |
| © 2015. Mercedes-Benz Accessories GmbH. Alle Rechte | orbehalten (Anbieter) I Rechtliche Hinweise I AGB Version: 2.0.18 |

- 4. Falls Sie die Garmin Map Pilot SD-Karte noch nicht eingesteckt haben, holen Sie dies bitte nach.
- 5. Die Eingabefelder "Benutzername" und "Passwort" sind nicht relevant. Bitte tragen Sie dort beliebige Werte ein und klicken auf "Anmelden"
- 6. Der Mercedes-Benz Downloadmanager erkennt die SD-Karte und wertet den Inhalt aus
- 7. Auf der linken Seite wird Ihnen der aktuell auf der SD-Karte vorhandene Software und Kartendatenstand angezeigt

| Mercedes-Benz - Download Manager                  |                                        |                       |                                               |                               |
|---------------------------------------------------|----------------------------------------|-----------------------|-----------------------------------------------|-------------------------------|
| Mercedes-Benz                                     | Eingeloggt als x                       |                       | <b>_</b> s                                    | Schließen<br>D Karte gefunden |
| Ihre Produkte                                     |                                        |                       |                                               |                               |
| Installiert                                       |                                        |                       | 2014 (V3.2) China<br>Software-Update (308 MB) |                               |
| 2014 (V2.3) CHINA [Chinese Shifted<br>Street Map] |                                        |                       | Update jetzt herunterlader                    |                               |
|                                                   |                                        |                       |                                               |                               |
| © 2015. Mercedes-Benz Accessories Gr              | bH. Alle Rechte vorbehalten (Anbieter) | I Rechtliche Hinweise | e I AGB                                       | Version: 2.0.18               |

8. Klicken Sie auf den links angezeigten Inhalt der SD-Karte

9. Im rechten Bereich des Fensters erscheint entweder die Meldung, dass sich Ihre Garmin Map Pilot SD-Karte auf dem aktuellsten Stand befindet, oder es werden Ihnen aktuellere Inhalte zum Download angeboten

| Mercedes-Benz - Download Manager                  |                            |
|---------------------------------------------------|----------------------------|
| Eingeloggt als x<br>Mercedes-Benz                 | Schließen                  |
| Ihre Produkte                                     |                            |
|                                                   | 2014 (V3.2) China          |
| Installiert<br>Update verfügbar                   |                            |
| 2014 (V2.3) CHINA [Chinese Shifted<br>Street Map] | Update jetzt herunterladen |
|                                                   |                            |

- 10. Sollten aktuellere Inhalte verfügbar sein, können Sie diese herunterladen "Update jetzt herunterladen"
- 11. Die Fortschrittsbalken zeigen Ihnen an, wie weit der Mercedes-Benz Download Manager mit dem Herunterladen und Überspielen der Software, bzw. Kartendaten vorangeschritten ist.
- 12. Nach erfolgtem Download und Überspielen auf die SD-Karte wird Ihnen der erfolgreiche Abschluss des Prozesses angezeigt.
- 13. Sie können nun die SD-Karte sicher entfernen und wieder im Fahrzeug einstecken und die neuen Software- bzw. Kartendaten verwenden

Sollte Ihre SD-Karte nicht erkannt werden, oder als nicht lesbar angezeigt werden, überprüfen Sie bitte, ob der Schreibschutz (seitlicher Riegel an SD-Karte) aktiviert ist. Ggf. wurde die SD-Karte auch nicht korrekt im Fahrzeug abgemeldet. In diesem Fall stecken Sie die SD-Karte bitte erneut in Ihren Computer ein und bestätigen die den vom Betriebssystem angebotenen Reparaturvorgang